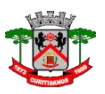

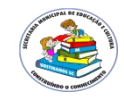

# PASSO A PASSO PARA A INSCRIÇÃO DO PROCESSO SELETIVO 10/2018 DA SECRETARIA MUNICIPAL DE EDUCAÇÃO DE CURITIBANOS

# 1º Acesse o site da Prefeitura Municipal de Curitibanos:

https://www.curitibanos.sc.gov.br/

2º Clique no banner PROCESSO SELETIVO.

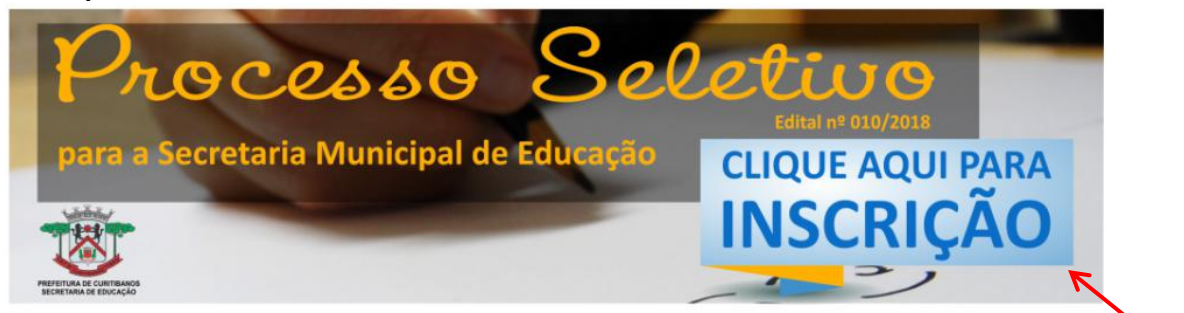

# 3º Acesse e leia o edital com atenção.

| Transparência                    | Conc        | ursos/Proces                                  | sos Selet | iv   | OS    |   |
|----------------------------------|-------------|-----------------------------------------------|-----------|------|-------|---|
| Portal da transparência          | Palavra     | chave:                                        | Sta       | tus: | Todos | ¥ |
| Processos Licitatórios           |             |                                               |           |      |       |   |
| Concursos/Processos<br>Seletivos | CONCUR      | SOS ABERTOS                                   |           |      |       |   |
| TAC e recomendações              | 08 NOV 2018 | N.º 010/2018 - Publicado<br>Processo seletivo |           |      |       |   |
| Parcerias Lei 13.019/14          |             | 25/09/2018 - Edital n°010/20                  | 18        |      |       |   |
|                                  |             |                                               |           |      |       |   |

4º Acesse o PASSO A PASSO e clique no link abaixo para começar sua inscrição:

https://curitibanos.vpeventos.com

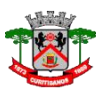

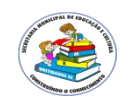

# 5º Clique em NOVA INSCRIÇÃO

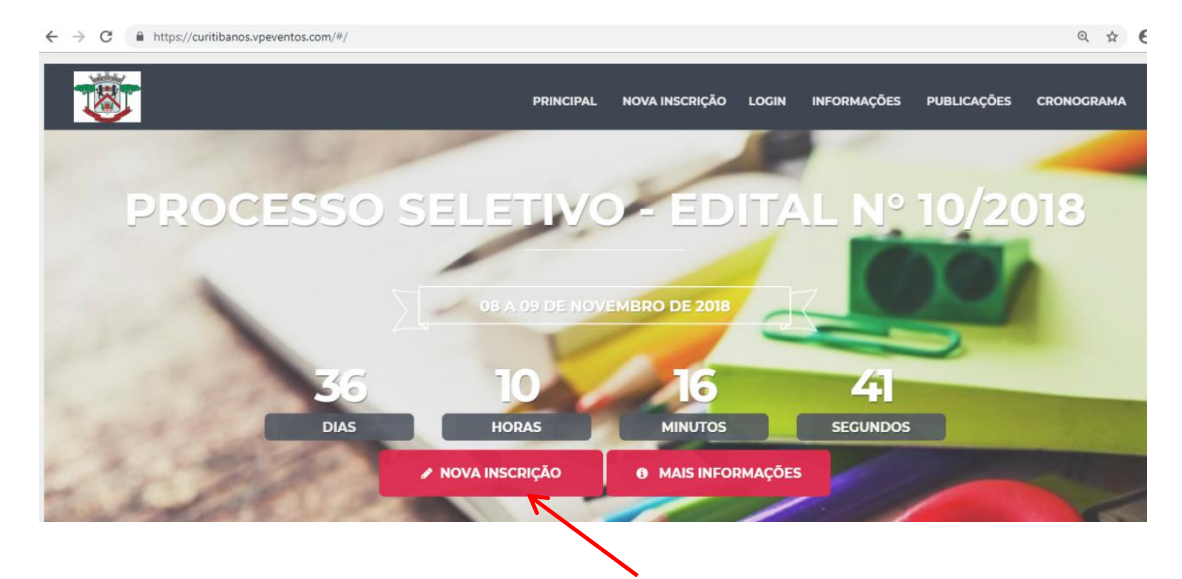

6º Marque a opção e clique em PRÓXIMO.

| 😻 Inscrição                                     | PRINCIPAL NOVA INSCRIÇÃO LOGI    | N INFORMAÇÕES PUBLICAÇÕES CRONOGRAMA |
|-------------------------------------------------|----------------------------------|--------------------------------------|
|                                                 |                                  |                                      |
| <sup>1º Passo</sup><br>Categoria                | 2º Passo<br>Informações Pessoais | <sup>3* Passo</sup><br>Confirmação   |
| Inscrição GRATUITO<br>Disponível até 22/10/2018 |                                  | <b>~</b> •                           |
|                                                 |                                  |                                      |
| (VOLIAR                                         |                                  | PROXIMO                              |

7º Preencha todas as informações

# **MUITO IMPORTANTE!**

Candidato, seu e-mail estará vinculado ao CPF informado. Não é possível realizar mais de uma inscrição com o mesmo e-mail informado.

Anote em local seguro o e-mail e a senha que está informando para futuros acessos que serão necessário para

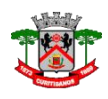

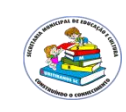

imprimir o comprovante de inscrição, sem o qual não será possível realizar a prova.

| Categoria       | Informações Pessoais        | Confirmação |
|-----------------|-----------------------------|-------------|
| * Nome Completo | * CPF                       |             |
| * Email         | * Escreva o email novamente | •           |
| ° Senha         | * Escreva a senha novament  | e           |
|                 |                             |             |

8º O sistema solicitará a confirmação de seus dados. Verifique, se corretos anote e confirme. Seu cadastro será concluído.

| Tem certeza que deseja inscrev | ver o(s) seguinte(s) participante(s)? | × |
|--------------------------------|---------------------------------------|---|
| Participante 1                 |                                       |   |
| Categoria                      | Inscrição                             |   |
| Nome Completo                  |                                       |   |
| CPF                            |                                       |   |
| Email                          |                                       |   |
| Senha                          |                                       |   |

CONFIRMAR

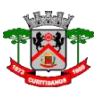

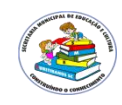

**9º Realizado o cadastro o próximo passo é a inscrição.** Clique em ATIVIDADES.

| Pré-inscrito<br>Editar imagem Meus Dados |                                                                               |                       |                                                                                          |            |
|------------------------------------------|-------------------------------------------------------------------------------|-----------------------|------------------------------------------------------------------------------------------|------------|
|                                          | Resumo                                                                        |                       |                                                                                          | Atividades |
|                                          | Processo seletivo - Edital I<br>De 08/11/18, às 19:00 a<br>09/11/18, às 16:00 | № 10/2018<br><b>Ş</b> | R. Mateus Conceição, 636 - Bosque,<br>Curitibanos - SC, 89520-000, Brasil<br>Como chegar |            |
| Catego<br>Inscrig<br>1º lot              | <b>Poria</b><br>ão<br>e                                                       |                       | e-mail cadastrado<br>cleusa@curitibanos.sc.gov.br<br>( <u>Alterar</u> )                  |            |

# 10º Clique em INFORME AQUI SEUS DADOS CADASTRAIS.

| Resumo                                                                                       |               | Atividades     |              |
|----------------------------------------------------------------------------------------------|---------------|----------------|--------------|
| Você ainda não escolheu atividades.<br>Selecione abaixo as atividades que deseja participar. |               |                |              |
| Processo seletivo                                                                            |               |                |              |
| Nome                                                                                         | Inicio        | Termino        | Vagas Totais |
| Informe aqui seus dados cadastrais                                                           | 08/10/18 0:00 | 19/10/18 16:30 | Ilimitadas   |
|                                                                                              |               |                |              |

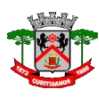

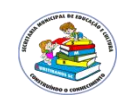

# 11º Acesse o FORMULÁRIO.

| Informe aqui seus dados cadastrais<br>08/10/18, (0:00) até 19/10/18, (16:30)                                                                                                    | 3 |   |
|----------------------------------------------------------------------------------------------------|---|---|
| Informe todos os seus dados cadastrais clicando no link do FORMULÁRIO antes de clicar<br>abaixo em INSCREVER.<br>FOMULÁRIO                                                                                     |   | • |
| Após preencher o formulário imprima e anexe junto aos demais documentos que deverão se<br>entregues ou enviados para a Secretaria Municipal de Educação e Cultura até o dia 19 de<br>outubro de 2018 às 17:15. | r |   |
| Voltar Inscrever                                                                                                    |   | • |

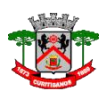

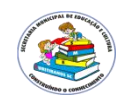

12º Preencha com cuidado todo o formulário. São vários passos. Alguns são obrigatórios.

A)

| Dados ca                      | dastrais     |  |
|-------------------------------|--------------|--|
| Processo seletivo             |              |  |
| •Obrigatório                  |              |  |
| Nome completo                 | <i>k</i> :   |  |
| Sua resposta                  |              |  |
| Data de nascime               | nto *        |  |
| Diata:                        |              |  |
| dd/mm/aaaa                    |              |  |
| Local de nascim               | ento *       |  |
| Sua resposta                  |              |  |
| Número do RG *                |              |  |
| Sua resposta                  |              |  |
| Número do CPF                 |              |  |
| Sua resposta                  |              |  |
| Número do título              | de eleitor * |  |
| Sua resposta                  |              |  |
| Zona <mark>eleitoral *</mark> |              |  |
| Sua resposta                  |              |  |
| Seção eleitoral               |              |  |
| Sua resposta                  |              |  |
|                               |              |  |

OBS: Cuidado ao preencher o número de seu CPF, que deve estar correto pois é através dele que seu gabarito será identificado posteriormente para correção.

| р | ۱ |
|---|---|
| Б | ) |

| Logradouro * |  |
|--------------|--|
| Sua resposta |  |
| Número *     |  |
| Sua resposta |  |
| Bairro *     |  |
| Sua resposta |  |
| Complemento  |  |
| Sua resposta |  |

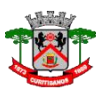

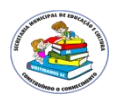

C)

| Nome da n    | nãe * |  |  |
|--------------|-------|--|--|
| Sua resposta |       |  |  |
| Nome do p    | ai    |  |  |
| Sua resposta |       |  |  |
|              |       |  |  |

D)

E)

| Estado civil *                                                                                                    |                                |
|----------------------------------------------------------------------------------------------------|--------------------------------|
| O Casado(a)                                                                                                    |                                |
| O Solteiro(a)                                                                                                    |                                |
| O Divorciado(a)                                                                                                    |                                |
| O Viúvo(a)                                                                                                    |                                |
| O Separado(a)                                                                                                    |                                |
| Nome do cônjuge                                                                                                    |                                |
| Sua resposta                                                                                                    |                                |
| Nome dos dependentes menor<br>(1)                                                                                                    | es de 18 anos e número do CPF. |
| Sua resposta                                                                                                    |                                |
| Nome dos dependentes menor<br>(2)                                                                                                    | es de 18 anos e número do CPF. |
| Contato                                                                                                    |                                |
|                                                                                                    |                                |
| E-mail *                                                                                                    | o ato da inscrição.            |
| E-mail *<br>Informar meamo endereço de e-mail informado n                                                                                                    | o ato da insorição.            |
| E-mail *<br>Informar mesmo endereço de e-mail informado n<br>Sua resposta                                                                                                    | o ato da inscrição.            |
| E-mail *<br>Informar mesmo endereço de e-mail informado n<br>Sua resposta<br>Número telefone celular *                                                                                                    | o ato da insorição.            |
| E-mail *<br>Informar mesmo endereço de e-mail informado n<br>Sua resposta<br>Número telefone celular *<br>Sua resposta                                                                                                | o ato da insorição.            |
| E-mail *<br>Informar mesmo endereço de e-mail informado n<br>Sua resposta<br>Número telefone celular *<br>Sua resposta                                                                                                | o ato da insorição.            |
| E-mail *<br>Informar mesmo endereço de e-mail informado n<br>Sua resposta<br>Número telefone celular *<br>Sua resposta<br>Número telefone residencial                                                                 | o ato da insorição.            |
| E-mail *<br>Informar meamo endereço de e-mail informado r<br>Sua resposta<br>Número telefone celular *<br>Sua resposta<br>Número telefone residencial<br>Sua resposta                                                 | o ato da insorição.            |
| E-mail *<br>Informar mesmo endereço de e-mail informado n<br>Sua resposta<br>Número telefone celular *<br>Sua resposta<br>Número telefone residencial<br>Sua resposta                                                 | o ato da insorição.            |
| E-mail *<br>Informar mesmo endereço de e-mail informado r<br>Sua resposta<br>Número telefone celular *<br>Sua resposta<br>Número telefone residencial<br>Sua resposta<br>Número telefone para recados                 | o ato da insorição.            |
| E-mail *<br>Informar meano endereço de e-mail informado r<br>Sua resposta<br>Número telefone celular *<br>Sua resposta<br>Número telefone residencial<br>Sua resposta<br>Número telefone para recados<br>Sua resposta | o ato da insorição.            |

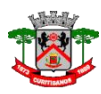

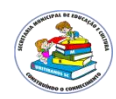

F) Candidatos com Ensino Fundamental e Médio, exceto Magistério, poderão se inscrever somente para um único cargo. Professores e Especialista em Assuntos Educacionais poderão se inscrever para dois cargos. Marque o cargo pretendido.

Cargo pretendido 1 \*

- Cozinheiro(a)
- Servente de limpeza
- Servente de merendeira
- O Motorista III (categoria D e curso de transporte escolar)
- O Vigia
- Jardineiro
- O Monitor de educação infantil
- O Professor de educação infantil
- O Professor anos iniciais
- O Professor artes
- O Professor educação física
- O Professor de ciências
- O Professor de geografia
- O Professor de história
- O Professor de ensino religioso
- O Professor de matemática
- O Professor de língua portuguesa
- O Professor de língua inglesa
- O Interprete de libras
- O Segundo professor
- Especialista em assuntos educacionais

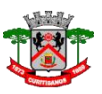

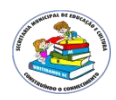

Cargo pretendido 2

Somente poderão se inscrever para o cargo 2 professores e especialista em assuntos educacionais.

- Professor de educação infantil
- Professor anos iniciais
- O Professor artes
- Professor educação física
- Professor de ciências
- Professor de geografia
- Professor de história
- Professor de ensino religioso
- Professor de matemática
- O Professor de língua portuguesa
- O Professor de língua inglesa
- O Interprete de libras
- Segundo professor
- Especialista em assuntos educacionais

#### Colônia de férias \*

Somente poderão se inscrever para a Colônia de férias os candidatos que se inscreveram para o cargo de educação infantil e possuem graduação concluída em pedagogia. Se o candidato não estiver dentro dos requisitos terá sua inscrição INDEFERIDA,

🔿 Sim

∩ Não

Habilitação \*

- O Doutorado
- Mestrado
- Pós-graduação na área de educação
- Licenciatura (concluído)
- Licenciatura (cursando)
- Magistério (concluído)
- () Magistério (cursando)
- Ensino médio (completo)
- C Ensino fundamental

#### Cursando licenciatura.

Informe o nome do curso e a fase em que está matriculado.

Sua resposta

| VOLTAR | PRÓXIMA |
|--------|---------|
|        |         |

Nunca envie senhas pelo Formulários Google.

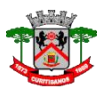

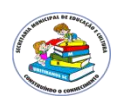

# Tempo de serviço \* Informe a quantidade de anos trabalhados na área pretendida. A comissão irá conferir as certidões de tempo de serviço a fim de que as informações prestadas sejam fidedignas. Sua resposta VOLTAR PRÓXIMA

Nunca envie senhas pelo Formulários Google.

H)

G)

|      | Informe nome do curso - quantidade de horas". A comissão irá conferir os cursos<br>apresentados na documentação a fim de que as informações prestadas sejam fidedignas<br>comente serão aceitos certificados expedidos pelas Secretarias Municipais de Educação,<br>Secretaria de Educação do Estado e Ministério da Educação. MÁXIMO 400 HORAS,<br>/ÁLIDOS SOMENTE CURSOS A PARTIR DE 20 HORAS. Período aquisitivo: outubro/2016 a<br>putubro/2018. |
|------|----------------------------------------------------------------------------------------------------|
| (    | Curso 1                                                                                                    |
| 1.10 | Sua resposta                                                                                                    |
| (    | Curso 2                                                                                                    |
| 100  | Sua resposta                                                                                                    |
| (    | Curso 3                                                                                                    |
| 100  | Sua resposta                                                                                                    |
| (    | Curso 4                                                                                                    |
|      | Sua resposta                                                                                                    |

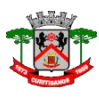

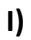

| Concluído!                         |                                                                                                    |
|------------------------------------|----------------------------------------------------------------------------------------------------|
| Acesse seu e-m<br>deverão ser entr | ail e imprima o formulário preenchido. Anexe-o junto aos documentos que<br>egues a Secretaria Municipal de Educação e cultura. |
| VOLTAR                             | ENVIAR                                                                                                    |
|                                    |                                                                                                    |
| Nunca envie senha                  | s pelo Formulários Google.                                                                                                    |
| Nunca envie senha                  | s pelo Formulários Google.                                                                                                    |
| Nunca envie senha                  | s pelo Formulários Google.                                                                                                    |
| Nunca envie senha                  | s pelo Formulários Google.<br>s cadastrais                                                                                     |

13º O sistema enviará o formulário para o e-mail informado. Acesse, faça download, imprima-o para anexar com a documentação.

| Nome completo                    |   |
|----------------------------------|---|
| Data de nasc <mark>imento</mark> |   |
| Local de nascimento              |   |
| Número do <mark>R</mark> G       |   |
| Número do <mark>C</mark> PF      |   |
| Número do título de<br>eleitor   |   |
| Zona eleitoral                   |   |
| Seção eleitoral                  |   |
| Endereço                         |   |
| Logradouro                       | · |
| Número                           |   |

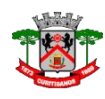

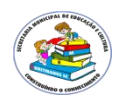

**14º** Entrega da documentação. Data: 08/10/2018 a 19/10/2018. Horário: 07h45 min -11h45min e 13h15 min – 17h. Local: Secretaria Municipal de Educação e Cultura. Rua: Marcos Gonçalves de Farias, 427 – Bairro: São José – Curitibanos – SC.

O Envelope deverá ser identificado conforme solicitação do edital

# DADOS PARA ENTREGA OU ENVIO DA DOCUMENTAÇÃO.

Preencher, recortar e colar no envelope com a documentação.

| REMETENTE: |       |
|------------|-------|
| NOME:      |       |
| CARGO(S):  |       |
| ENDEREÇO   |       |
| RUA:       | , nº: |
| BAIRRO:    | 4     |
| CIDADE:    | -     |
| CEP:       |       |

| DESTINATÁRIO:    |                                       |
|------------------|---------------------------------------|
| À COMISSÃO DO PR | OCESSO SELETIVO EDITAL 10/2018        |
| SECRETARIA MUNI  | CIPAL DE EDUCAÇÃO DE CURITIBANOS - SC |
| RUA: MARCOS GON  | ÇALVES DE FARIAS, nº: 427             |
| BAIRRO: SÃO JOSÉ |                                       |
| CURITIBANOS - SC |                                       |
| CEP: 89520-000   |                                       |

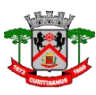

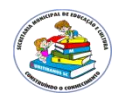

# Documentação necessária conforme especificação de cada cargo e que deve ser disposta no envelope.

- Formulário preenchido no site <u>https://www.curitibanos.sc.gov.br/</u>, será enviado pelo sistema ao e-mail cadastrado na inscrição, após imprimi -lo deverá ser anexado com o demais documentos.
- 2. Uma Foto 3 x4.
- 3. Fotocópia dos documentos pessoais (RG e CPF);
- 4. Fotocópia comprovante de Residência;
- 5. Fotocópia comprovante de votação da última eleição;
- 6. Fotocópia Carteira Profissional parte foto (frente e verso);
- 7. Fotocópia cadastro PIS/PASEP (consta na carteira profissional);
- 8. Fotocópia Certidão de nascimento ou casamento;
- 9. Fotocópia Certidão dos filhos e seus CPFs;
- Fotocópia do certificado de reservista para os candidatos do sexo masculino;
- Fotocópia do documento de comprovação da habilitação mínima exigida, conforme disposto neste Edital; (Professores);
- 12. Para os candidatos que ainda estiverem cursando o Magistério a inscrição será feita mediante comprovação de conclusão do 3º ano do Magistério no ano corrente da inscrição – 2018.
- Fotocópia do documento de comprovação do nível de escolaridade, conforme disposto neste Edital; (Cargos de Ensino Fundamental e Ensino Médio)
- Fotocópia do documento de comprovação dos cursos de aperfeiçoamento e atualização, conforme disposto neste Edital; (Professores)
- Fotocópia dos cursos nas áreas afins, conforme disposto neste Edital para cargos de cozinheira e servente de merendeira;
- Fotocópia da carteira D e Curso de transporte escolar para o cargo de Motorista III;
- 17. Certidão de tempo de serviço na área.

**IMPORTANTE:** A Secretaria de Educação não fará a conferência da documentação entregue junto ao candidato. Não serão aceitos documentos após a assinatura do protocolo de recebimento. Caso documentos importantes estejam faltando a inscrição pode ser indeferida, conforme analise da comissão, ou a pontuação do candidato será prejudicada devido a falta dos mesmos.

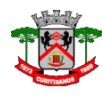

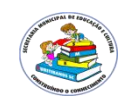

**15º** No dia 01/11/2018 ocorrerá a homologação da inscrição. Acesso o site da Prefeitura de Curitibanos <u>https://www.curitibanos.sc.gov.br/</u> para verificar se a inscrição foi homologada. Constando o nome do candidato na homologação ele deverá acessar o site: <u>https://curitibanos.vpeventos.com/painel/#/atividades</u> com o e-mail e a senha informada no item 7º do passo a passo.

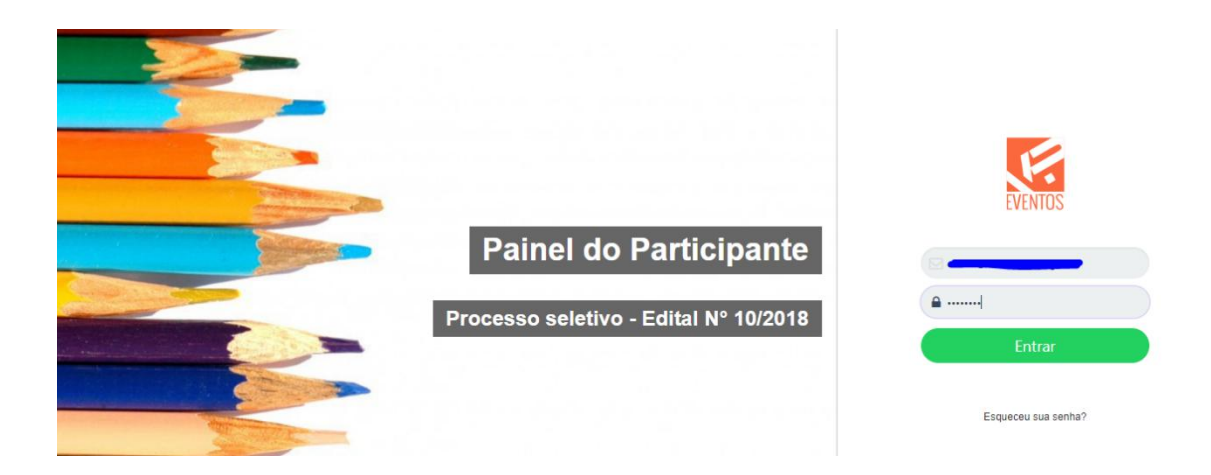

Clique em RESUMO e em seguida COMPROVANTE DE INSCRIÇÃO.

| Confirmado<br>Meus Dados |                                                                             |                       |                                                                                          |          |                             |  |
|--------------------------|-----------------------------------------------------------------------------|-----------------------|------------------------------------------------------------------------------------------|----------|-----------------------------|--|
| $  \longrightarrow$      | Resumo                                                                      |                       |                                                                                          | Ativid   | lades                       |  |
| Ø                        | Processo seletivo - Edital<br>De 08/11/18, às 19:00 a<br>09/11/18, às 16:00 | № 10/2018<br><b>Q</b> | R. Mateus Conceição, 636 - Bosque,<br>Curitibanos - SC, 89520-000, Brasil<br>Come chegar | <b>→</b> | COMPROVANTE DE<br>INSCRIÇÃO |  |
| Cate<br>Inscr<br>1°k     | <b>goria</b><br>ição                                                        |                       | e-mail cadastrado<br>cleusa@curitibanos.sc.gov.br<br>( <u>Alterar</u> )                  |          |                             |  |

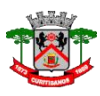

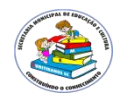

16º Imprimir e levar no dia da PROVA juntamente com um documento com foto. Lembre que sem esse comprovante você não poderá realizar a prova.

|                                                                                                    | EVENTOS                                                                                                    |
|----------------------------------------------------------------------------------------------------|----------------------------------------------------------------------------------------------------|
| PARTICIPANTE                                                                                                    | GRATUITO                                                                                                    |
|                                                                                                    | LOTE 1<br>Inscrição<br>Inscrição feita em 03 de Outubro de 2018, 09:07                                                                                                    |
|                                                                                                    |                                                                                                    |
|                                                                                                    |                                                                                                    |
|                                                                                                    |                                                                                                    |
| VENTO                                                                                                    |                                                                                                    |
| vento<br>Processo selet                                                                                                    | ivo - Edital Nº 10/2018                                                                                                    |
| Processo selet  Rua Mateus Con Curitibanos - SC Núcleo Municipal Roi                                                                                                    | ivo - Edital Nº 10/2018<br>ceição, 636 - Bairro do Bosque.<br>tary                                                                                                    |
| Rua Mateus Con<br>Curitibanos - SC<br>Núcleo Municipal Roi     08 ou 09 de novemb                                                                                                    | ivo - Edital Nº 10/2018<br>ceição, 636 - Bairro do Bosque.<br>tary<br>ro de 2018 (9:00 ou 14:00)                                                                                                    |
| Rua Mateus Com<br>Curitibanos - SC<br>Núcleo Municipal Rol     08 ou 09 de novemb      ETALHES ADICIONAIS - Não esqueça de levar o seu co                                                                                                    | ivo - Edital Nº 10/2018<br>ceição, 636 - Bairro do Bosque.<br>tary<br>ro de 2018 19:00 ou 14:00                                                                                                    |
| NENTO     Processo selet     Control      Control    | ivo - Edital Nº 10/2018<br>ceição, 636 - Bairro do Bosque.<br>tary<br>ro de 2018 19:00 ou 14:00<br>rmprovante de inscrição e um documento com foto. Chegar no local<br>indos de antencedência. Prova para os cargos: Cozinheiro(a):<br>de merendeira: Motorita III; Vigia: Jardineiro; Monitor de educação<br>cargos acima será no dia 07 de novembro de 2018 (quinta-heira) de<br>Professor de editocação infanti; Professor anos iniciais; Professor artes;<br>fessor de ciência; Professor de geografia; Professor artes;<br>Professor de matemática; Professor de linguia portuguesa; Professor<br>Professor de matemática; Professor de linguia portuguesa; Professor                                                                                                    |
| Avento     Processo selet     Contraction of the select of the select of the sele | ivo - Edital Nº 10/2018<br>ceição, 636 - Bairro do Bosque.<br>tary<br>ro de 2018 (1990) 19:00 ou 14:00<br>protesor de intercição e um documento com foto. Chegar no local<br>notos de antecedência. Prova para es cargos: Costinheiro(a):<br>e de merendeixa: Motorista III; Vigia; Jardineiro; Monitor de educação<br>cargos acima será no dia 07 de novembro de 2018 (quinta-ferra) da<br>rofessor de educação infanti; Prófessor anos iniciais; Professor artes;<br>fessor de ciências; Professor de legografia; Professor artes;<br>fessor de ciências; Professor de legografia; Professor artes;<br>fessor de ciências; Professor de legografia; Professor artes;<br>fessor de ciências; Professor de legografia; Professor de ducação<br>cargos acima será no dia 09 de novembro de 2018 (súbado) ás 14:00 |

# **IMPORTANTE:**

Na homologação já constará o número da sala em que o candidato realizará a prova.

# DATAS DAS PROVAS:

08/11/2018 — Quinta-feira — Prova para os cargos de Ensino Fundamental e Monitores de Educação Infantil. Horário: 19h — 21h. Local: N.M. Rotary.

10/11/2018 – Sábado – Prova para os cargos de Professor e Especialista em Assuntos Educacionais. Horário: 14h – 16h Local: N.M. Rotary.